## CARA MENJALANKAN PROGRAM

- 1. Aktifkan xampp
- 2. Buka vscode dan pastikan di folder hari-ini
- 3. Pada terminal di vscode run 'php artisan serve'
- 4. Muncul <u>http://127.0.0.1:8000</u>
- 5. Jalankan pada browser dan akan tampil halaman web login pukesmas
- 6. Berikut untuk login masing-masing user :

a. Dokter

username : <u>dokter1@nusantara.com</u>

password : password123

b. Apoteker

username : <u>sitimaryani@gmail.com</u>

password : password123

b. Bidan

username : <u>bidan8@nusantara.com</u>

password : password123